Crésus Finanzbuchhaltung

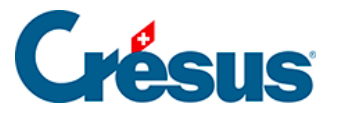

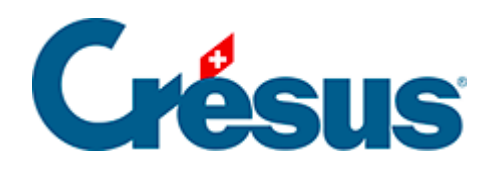

# **Crésus Finanzbuchhaltung**

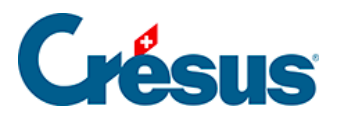

### 7.2.5 - Verbuchung von Rabatten

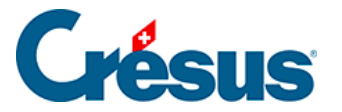

## 7.2.5 - Verbuchung von Rabatten

Wird ein Rechnungsbetrag nicht vollständig beglichen (Rabatt, Rückerstattung, Warenretoure usw.), sind dieser Rabatt sowie der MWST-Anteil dieses Rabatts zu verbuchen. Aktivieren Sie in diesem Fall die Option *Einkauf/Zahlung*, wenn es sich um die Zahlung einer Kreditorenrechnung handelt, oder *Verkauf/Zahlung* für eine Zahlung durch einen Debitor. Wenn eines dieser beiden Felder aktiviert ist, erscheinen drei zusätzliche Felder:

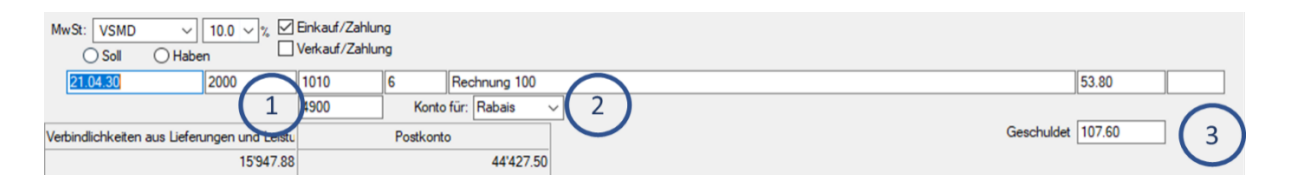

- Konto f
  ür Rabatt: Dieses Feld erscheint unterhalb des Felds Soll oder Haben. Hier geben Sie das Konto f
  ür die Verbuchung des Rabatts ein.
- Konto für: Geben Sie eine Bezeichnung wie Rabatt, Skonto usw. an oder wählen Sie eine Bezeichnung aus der Drop-down-Liste. Sie können den Inhalt der Liste ändern, indem Sie auf F2 drücken, wenn Sie sich in diesem Feld befinden.
- 3. Geschuldet: Geben Sie hier den Totalbetrag der Rechnung ein.

### Beispiel

Auszug aus dem Kontenplan:

| Nummer | Kontotitel                                                                   | Kategorie | MWST |
|--------|------------------------------------------------------------------------------|-----------|------|
| 1010   | Postkonto                                                                    | Aktiv     |      |
| 2000   | Verbindlichkeiten aus Lieferungen und<br>Leistungen (Kreditoren-Lieferanten) | Passiv    |      |
| 4200   | Handelswarenaufwand                                                          | Aufwand   | VSMD |
| 4900   | Aufwandminderungen                                                           | Aufwand   | VSMD |

Sie erhalten eine Rechnung über CHF 110.00. Folgende Buchung entspricht dieser Rechnung:

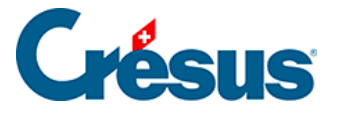

|          |      |      | - |                                               |
|----------|------|------|---|-----------------------------------------------|
| 21.04.30 |      | 1010 | 6 | Rechnung 100 netto                            |
| 21.04.30 |      | 4900 | 6 | Rabais Rechnung 100                           |
| 21.04.30 |      | 1170 | 6 | MWST-Anteil Rabais Rechnung 100               |
| 21.04.30 | 2000 |      | 6 | Rechnung 100, geschuldeter Betrag, MWST: VSMD |

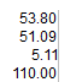

Sie zahlen diese Rechnung, jedoch mit 50 % Rabatt, d. h. Sie bezahlen statt 110.00 nur 55.00. So sehen die Felder aus:

| MwSt: VSMD                                             | → 10.0 → %<br>→ Haben | Einkauf/Zahlur<br>Verkauf/Zahlur | ig<br>Ig  |                  |          |                   |  |
|--------------------------------------------------------|-----------------------|----------------------------------|-----------|------------------|----------|-------------------|--|
| 22.02.30                                               | 2000                  | 1010                             | 7         | Einkauf von Komp | ponenten | 54.00             |  |
|                                                        |                       | 4900                             | Konto     | für: Escompte    | ~        |                   |  |
| Verbindlichkeiten aus Lieferungen und Leistu Postkonto |                       |                                  | Postkonte | )                |          | Geschuldet 110.00 |  |
| 15'727.88 44'                                          |                       | 44'319.70                        |           |                  |          |                   |  |

Sie erhalten folgende Buchung:

| 22.02.30 |      | 1010 | 7 | Einkauf von Komponenten netto                            | 54.00  |
|----------|------|------|---|----------------------------------------------------------|--------|
| 22.02.30 |      | 4900 | 7 | Escompte Einkauf von Komponenten                         | 50.91  |
| 22.02.30 |      | 1170 | 7 | MWST-Anteil Escompte Einkauf von Komponenten             | 5.09   |
| 22.02.30 | 2000 |      | 7 | Einkauf von Komponenten, geschuldeter Betrag, MWST: VSMD | 110.00 |

Wenn eine Rechnung vollständig bezahlt wird (in diesem Fall 110.00), müssen Sie die Optionen *Einkauf/Zahlung* oder *Verkauf/Zahlung* nicht aktivieren. In diesem Fall reicht es, die Buchung wie folgt zu erfassen:

| MwSt: (ohne<br>Soll                                  | MwSt) ✓ □<br>◯ Haben | Einkauf/Zahlur<br>Verkauf/Zahlur | ig<br>Ig     |                   |        |  |
|------------------------------------------------------|----------------------|----------------------------------|--------------|-------------------|--------|--|
| 12.06.30                                             | 1010                 | 1100                             | 8            | Inkasso           | 110.00 |  |
|                                                      |                      |                                  |              |                   |        |  |
| Postkonto Forderungen aus Lieferungen und Leistunger |                      |                                  | us Lieferung | en und Leistunger |        |  |
|                                                      | 44'319.70            |                                  |              | 120'886.14        |        |  |

#### Das sieht so aus:

|  | 12.06.30 | 1010 | 1100 | 8 | Inkasso | 110.00 | ) |
|--|----------|------|------|---|---------|--------|---|
|--|----------|------|------|---|---------|--------|---|